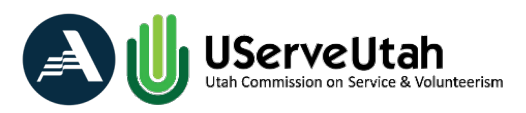

# **Calculating Indirect Administrative Costs - Fixed Percentage Method**

Before determining the AmeriCorps Share (amount that may be charged to the grant) and the Grantee Match share of indirect administrative cost, you must enter all the costs that you are claiming for reimbursement and cost claimed as match into the Ledger Reconciliation Tab of your Cost Reimbursement Grantee Workbook.

## AmeriCorps Share

The AmeriCorps Share is the Grantee Share chargeable to the grant and is entered in the AmeriCorps Share amount in Section III: Administrative Costs, "Grant Funds" (column C).

## Equation:

[(Total of Section I of the Grante Funds, column C + Total Section II of the Grant Funds, column C) x  $0.0526 \times .6$ ] = CNCS Share chargeable to the Grant

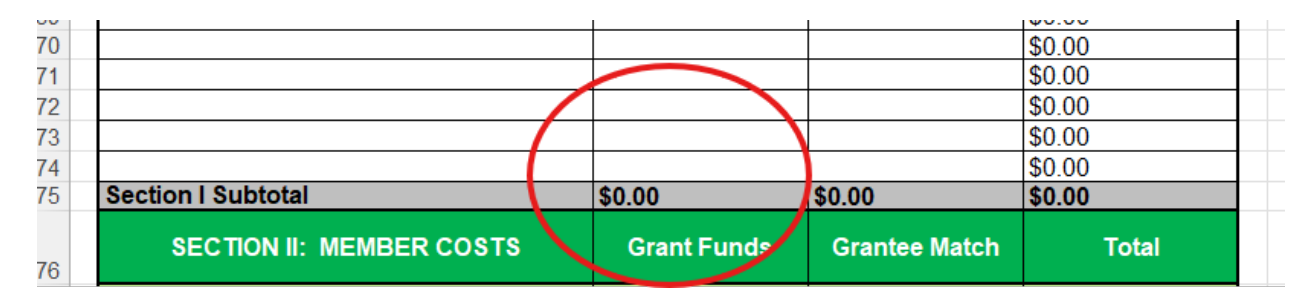

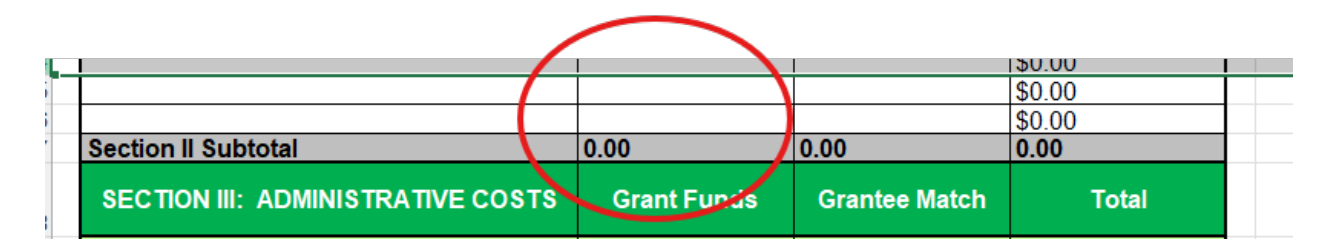

Instructions:

To determine the AmeriCorps share for Section III of the Grant Workbook Ledger Reconciliation Tab:

1. Add the total of Section I, and Section II of the "Grant Funds" column (column C).

Grant Funds Section I (column C) + Grant Funds Section II (Column C) = Total of Grant Funds Section I & II

- 2. Multiply the Total of Grant Funds x 0.0526 = "Total of step 2"
- 3. Multiply the "Total of step 2" x 0.60 = AmeriCorps Share (indirect administrative costs chargeable to the grant)
- 4. Enter the AmeriCorps Share amount in Section III: Administrative Costs, "Grant Funds" (see example below).

| 128 | SECTION III: ADMINISTRATIVE COSTS        | Grant Funds | Grantee Match | Total  |
|-----|------------------------------------------|-------------|---------------|--------|
| 129 | A. Fixed Percentage Method               | \$0.99      | \$0.00        | \$0.00 |
| 130 | Indirect Administrative Costs            |             |               | \$0.00 |
| 131 |                                          |             |               | \$0.00 |
| 132 | B. Federally Approved Indirect Cost Rate | \$0.00      | \$0.00        | \$0.00 |

#### **Grantee Match**

Grantee Match is the indirect administrative cost that the Grantee may use as match.

Equation:

[(Total of Section I + Total Section II) x .10] = Grantee Match

|   |                          |             |               | \$0.00 |
|---|--------------------------|-------------|---------------|--------|
|   |                          |             |               | \$0.00 |
|   |                          |             |               | \$0.00 |
|   |                          |             |               | \$0.00 |
| S | Section I Subtotal       | \$0.00      | \$0.00        | \$0.00 |
|   | SECTION II: MEMBER COSTS | Grant Funds | Grantee Match | T cal  |
| A | A. Living Allowance      | 0.00        | 0.00          | 0.00   |

|    | <u>!</u>                          | !           | <u> </u>      | 100.00 |   |
|----|-----------------------------------|-------------|---------------|--------|---|
| 24 |                                   |             |               | \$0.00 |   |
| 25 |                                   |             |               | \$0.00 |   |
| 26 |                                   |             |               | \$0.00 |   |
| 27 | Section II Subtotal               | 0.00        | 0.00          | 0.00   | 1 |
|    | SECTION III: ADMINISTRATIVE COSTS | Grant Funds | Grantee Match | Total  |   |

#### Instructions:

To determine the Grantee Match for Section III:

1. Add the total Section I and the total of Section II

Total of Section I + Total of Section II = Totals of Section I & II

2. Multiply the Totals of Section I & II by .10

Total of Sections I & II x .10 = Administrative Costs, Grantee Match

3. Enter the Administrative Cost, Grantee Match in Section III: Administrative Cost, Column D, "Grantee Match" (see example below).

| 12                | 8 | SECTION III: ADMINISTRATIVE COSTS        | Grant Funds | Grantee Match | lotal  |
|-------------------|---|------------------------------------------|-------------|---------------|--------|
| <mark>ة 12</mark> | 9 | A. Fixed Percentage Method               | \$0.00      | \$0.00        | \$0.00 |
| 13                | 0 | Indirect Administrative Costs            | (           |               | \$0.00 |
| 13                | 1 |                                          |             |               | \$0.00 |
| 13                | 2 | B. Federally Approved Indirect Cost Rate | \$0.00      | \$0.00        | \$0.00 |
| 13                | 3 |                                          |             |               | \$0.00 |

The Grand Total of the Grantee Match (cell D130 in the example above), must equal the Total Match Amount on the Income Report tab.

| UServeUtah                                                                                                    |             |                          |                       | Income Report (Match Sources) |           |                    |                    |                |                                      |
|----------------------------------------------------------------------------------------------------|-------------|--------------------------|-----------------------|-------------------------------|-----------|--------------------|--------------------|----------------|--------------------------------------|
| Match Source / Federal<br>Agency Name                                                                                                    | Source Type | Federal /<br>Non-Federal | Federal<br>Subaward # | CFDA #                        | \$ Amount | Cash / In-<br>Kind | Federal Department | Federal Agency | Description / Notes                  |
| Match Source / Federal                                                                                                    |             |                          |                       |                               |           |                    |                    |                |                                      |
| Agency Name                                                                                                    | Other       | Non-Federal              | 123XYZ                |                               | \$-       | Cash               | Federal Department | Federal Agency | Description / Notes                  |
| Your Program Name                                                                                                    | Other       | Non-Federal              |                       |                               | s -       | Cash               |                    |                | Grantee Share Adminstrative<br>Costs |
|                                                                                                    |             |                          |                       |                               |           |                    |                    |                |                                      |
|                                                                                                    |             |                          |                       |                               |           |                    |                    |                |                                      |
|                                                                                                    |             |                          |                       |                               |           |                    |                    |                |                                      |
|                                                                                                    |             |                          |                       |                               |           |                    |                    |                |                                      |
|                                                                                                    |             |                          |                       |                               |           |                    |                    |                |                                      |
|                                                                                                    |             |                          |                       |                               |           |                    |                    |                |                                      |
|                                                                                                    |             |                          |                       |                               |           |                    |                    |                |                                      |
|                                                                                                    |             |                          |                       |                               |           |                    |                    |                |                                      |
|                                                                                                    |             |                          |                       |                               |           |                    |                    |                |                                      |
|                                                                                                    |             |                          |                       |                               |           |                    |                    |                |                                      |
|                                                                                                    |             |                          |                       |                               |           |                    |                    |                |                                      |
|                                                                                                    |             |                          |                       |                               |           |                    |                    |                |                                      |
|                                                                                                    |             |                          | Total                 | Match Amount:                 | \$ -      |                    |                    |                |                                      |
| Certifications                                                                                                    |             |                          |                       |                               |           |                    |                    |                |                                      |
| or programs reporting federal sources only: Program has obtained documentation that the use of this federal money is allowable as match for AmeriCorps awards. See adjacent ropdown menu: |             |                          |                       |                               |           |                    |                    |                |                                      |
| Initials:                                                                                                    |             |                          |                       |                               |           |                    | •                  |                |                                      |
| I certify that the funds reported as match were expended in accordance with the terms and conditions of this contract. Initial and date here for certification.                           |             |                          |                       |                               |           |                    |                    |                |                                      |
|                                                                                                    |             |                          |                       |                               |           |                    |                    |                |                                      |

For more information on completing the Income Report tab, please see the Income Report Tab Instructions found in the Request for Reimbursement (RFR) section on the AmeriCorps Directors Resources page of the UServeUtah website.